# Facturation Comment changer le mois d'appel ?

### <u>1ère hypothèse pour une facture :</u>

#### En Facturation

- 1- Rechercher le nom du responsable
- 2- Cliquer sur icone "Suivi du responsable"

| xercice e 2 Jrs 2022<br>Date Has. Casse<br>20/09/2011 Geme A<br>25/04/2019 MAT<br>14/11/2008 3eme<br>28/06/2017 GS-CP<br>09/05/2019 MAT<br>22/05/2009 4eme<br>07/05/2018 MAT<br>03/02/2009 4eme | EXT<br>DP<br>DP<br>DP<br>DP<br>DP<br>DP<br>DP<br>DP                                                                                                    | Entré le<br>02/09/2019<br>01/09/2022<br>22/02/2021<br>01/09/2020<br>02/09/2021                                                                                                    | Sorti le Niv.BE1D<br>PS<br>GS                                                                                                    |
|----------------------------------------------------------------------------------------------------|----------------------------------------------------------------------------------------------------|----------------------------------------------------------------------------------------------------|----------------------------------------------------------------------------------------------------|
| Date Has. Classe   20/09/2011 Geme A   25/04/2019 MAT   14/11/2008 Berne   28/06/2017 GS-CP   09/05/2019 MAT   27/05/2019 MAT   03/02/2009 4eme                                                 | Régime Régime Régime PP<br>DP<br>DP<br>DP<br>DP<br>DP<br>DP                                                                                                    | Entré le<br>02/09/2019<br>01/09/2022<br>22/02/2021<br>01/09/2020<br>02/09/2021                                                                                                    | Sorti le Niv.BE1D<br>PS<br>GS                                                                                                    |
| Date Nas. Classe   20/09/2011 Geme A   25/04/2019 MAT   14/11/2008 Berne   28/06/2017 GS-CP   09/05/2019 MAT   27/05/2009 Herne   07/05/2019 MAT   03/02/2009 Herne                             | Régime Composition Composition | Entré le<br>02/09/2019<br>01/09/2022<br>22/02/2021<br>01/09/2020<br>02/09/2021                                                                                                    | Sorti le Niv.BE1D<br>PS<br>GS                                                                                                    |
| 20/09/2011 Geme A<br>25/04/2019 MAT<br>14/11/2008 3eme<br>28/06/2017 GS-CP<br>09/05/2019 MAT<br>27/05/2019 MAT<br>07/05/2018 MAT<br>03/02/2009 4eme                                             | EXT<br>DP<br>DP<br>DP<br>DP<br>DP<br>DP                                                                                                    | 02/09/2019<br>01/09/2022<br>22/02/2021<br>01/09/2020<br>02/09/2021                                                                                                    | PS<br>GS                                                                                                    |
| 25/04/2019 MAT<br>14/11/2008 3eme<br>28/06/2017 GS-CP<br>09/05/2019 MAT<br>27/05/2009 4eme<br>07/05/2018 MAT<br>03/02/2009 4eme                                                                 | DP<br>DP<br>DP<br>DP                                                                                                    | 01/09/2022<br>22/02/2021<br>01/09/2020<br>02/09/2021                                                                                                    | PS<br>GS                                                                                                    |
| 14/11/2008 3eme<br>28/06/2017 GS-CP<br>09/05/2019 MAT<br>27/05/2009 4eme<br>07/05/2018 MAT<br>03/02/2009 4eme                                                                                   | DP<br>DP<br>DP                                                                                                    | 22/02/2021<br>01/09/2020<br>02/09/2021                                                                                                    | GS                                                                                                    |
| 28/06/2017 GS-CP<br>09/05/2019 MAT<br>27/05/2009 4eme<br>07/05/2018 MAT<br>03/02/2009 4eme                                                                                                    | DP<br>DP<br>DP                                                                                                    | 01/09/2020<br>02/09/2021                                                                                                    | GS                                                                                                    |
| 09/05/2019 MAT<br>27/05/2009 4eme<br>07/05/2018 MAT<br>03/02/2009 4eme                                                                                                    | DP<br>DP                                                                                                    | 02/09/2021                                                                                                    |                                                                                                    |
| 27/05/2009 4eme<br>07/05/2018 MAT<br>03/02/2009 4eme                                                                                                    | DP                                                                                                    |                                                                                                    | PS                                                                                                    |
| 07/05/2018 MAT<br>03/02/2009 4eme                                                                                                    |                                                                                                    | 01/09/2020                                                                                                    |                                                                                                    |
| 03/02/2009 4eme                                                                                                    | DP                                                                                                    | 02/09/2021                                                                                                    | MS                                                                                                    |
|                                                                                                    | DP                                                                                                    | 01/09/2017                                                                                                    |                                                                                                    |
| 22/04/2010 5eme                                                                                                    | DP                                                                                                    | 01/09/2020                                                                                                    |                                                                                                    |
| 18/06/2010 6eme B                                                                                                    | DP                                                                                                    | 02/09/2019                                                                                                    |                                                                                                    |
| 31/12/2009 5eme                                                                                                    | DP                                                                                                    | 02/09/2021                                                                                                    |                                                                                                    |
| 18/09/2010 5eme                                                                                                    | EXT                                                                                                    | 09/10/2015                                                                                                    |                                                                                                    |
| 27/03/2008 3eme                                                                                                    | DP                                                                                                    | 01/09/2016                                                                                                    |                                                                                                    |
| 19/02/2019 MAT                                                                                                    | DP                                                                                                    | 02/09/2021                                                                                                    | PS                                                                                                    |
| 21/11/2010 beme B                                                                                                    | DP                                                                                                    | 01/09/2022                                                                                                    |                                                                                                    |
| 20/04/2010 beme A                                                                                                    | DP                                                                                                    | 01/09/2022                                                                                                    |                                                                                                    |
| 14/03/2015 CE1-CE2                                                                                                    | DP                                                                                                    | 03/12/2018                                                                                                    | CE1                                                                                                    |
| 28/02/2020 MAT                                                                                                    | 90                                                                                                    | 01/09/2022                                                                                                    | IPS                                                                                                    |
| ENSEIGNANTS                                                                                                    | EXI                                                                                                    | 01/09/2022                                                                                                    |                                                                                                    |
| 05/11/2011 Geme B                                                                                                    | DP                                                                                                    | 04/11/2019                                                                                                    |                                                                                                    |
| 13/03/2017 GS-CP                                                                                                    | DP                                                                                                    | 01/09/2020                                                                                                    | 65                                                                                                    |
| 11/01/2019 MAT                                                                                                    | DP                                                                                                    | 02/09/2021                                                                                                    | P5                                                                                                    |
| 14/12/2010 Seme                                                                                                    | DP                                                                                                    | 01/09/2013                                                                                                    |                                                                                                    |
| 17/02/2008 Serie                                                                                                    | DP                                                                                                    | 01/09/2022                                                                                                    |                                                                                                    |
| 07/04/2018 MAT                                                                                                    | DP                                                                                                    | 01/09/2022                                                                                                    | ME                                                                                                    |
| 07/04/2018 MAT                                                                                                    | DP                                                                                                    | 04/01/2021                                                                                                    | MS                                                                                                    |
| 21/01/2010 MAT                                                                                                    | DP                                                                                                    | 02/01/2022                                                                                                    | PS.                                                                                                    |
| 18/03/2009 4eme                                                                                                    | DR                                                                                                    | 03/01/2022                                                                                                    | P0                                                                                                    |
| 02/05/2017 GS-CP                                                                                                    | FXT                                                                                                    | 03/10/2010                                                                                                    | 02/01/2023 65                                                                                                    |
| 24/04/2020 MAT                                                                                                    | EXT                                                                                                    | 01/09/2022                                                                                                    | 02/01/2023 TPS                                                                                                    |
| 17/06/2009 4eme                                                                                                    | PAI                                                                                                    | 01/09/2017                                                                                                    | 02/01/2020 11:0                                                                                                    |
| 04/06/2012 CM1-CM2                                                                                                    | DP                                                                                                    | 01/09/2017                                                                                                    | CM2                                                                                                    |
| en en en en en en en en en en en en en e                                                                                                    |                                                                                                    | 04/00/2021                                                                                                    | Set 14                                                                                                    |
|                                                                                                    | 18/09/2010 Seme<br>27/03/2008 Seme<br>19/02/2019 MAT<br>21/11/2010 Geme B<br>20/04/2010 Geme A<br>14/03/2015 CEL-CE2<br>28/02/2020 MAT<br>ENSEIGNANTS<br>05/11/2011 Geme B<br>13/03/2017 GS-CP<br>11/01/2019 MAT<br>14/12/2010 Seme<br>17/02/2008 Seme<br>07/04/2018 MAT<br>08/12/2008 Seme<br>21/01/2019 MAT<br>18/03/2009 4eme<br>02/05/2017 GS-CP<br>24/04/2020 MAT<br>17/06/2012 MI-DM2                                                                                                    | 18/09/2010 Seme EXT   27/03/2008 3eme DP   19/02/2019 MAT DP   21/11/2010 6eme 8 DP   20/04/2010 6eme 8 DP   20/04/2010 6eme 8 DP   28/02/2020 MAT DP   ENSEIGNANTS EXT   05/11/2011 6eme 8 DP   13/03/2017 GS-CP DP   11/01/2019 MAT DP   14/12/2010 5eme DP   16/04/2008 3eme DP   07/04/2018 MAT DP   08/12/2008 3eme DP   01/04/2018 MAT DP   02/05/2017 GS-CP EXT   02/05/2017 GS-CP EXT   02/05/2017 GS-CP EXT   04/04/2020 MAT EXT   04/06/2012 MAT EXT | 18/09/2010 Seme EXT 09/10/2015   27/03/2008 3eme DP 01/09/2015   19/02/2019 MAT DP 02/09/2016   12/11/2010 6eme 8 DP 01/09/2022   20/04/2010 6eme A DP 01/09/2022   14/02/2010 6eme A DP 01/09/2022   16/03/2015 CEL-CE2 DP 03/12/2016   ENSEIGNANTS EXT 01/09/2022   05/11/2011 6eme 8 DP 04/19/2012   05/11/2011 6eme 8 DP 04/19/2012   11/01/2019 MAT DP 02/09/2022   11/01/2019 MAT DP 01/09/2022   11/01/2019 MAT DP 01/09/2021   14/12/2010 5eme DP 01/09/2021   16/04/2008 3eme DP 01/09/2022   07/04/2018 MAT DP 01/09/2022   07/04/2018 MAT DP 01/09/2021   08/12/2008 4eme |

#### 1- Sélectionner la facture

2- Changer le mois d'appel obligatoirement dans le tableau du bas, par ligne de rubrique

### **Facturation**

| 011 6         | ieme /  |           | FXI                    | Г           |               |          |        |       | - 01         | 2/09   | /2019  |                        |        |             |            |        |
|---------------|---------|-----------|------------------------|-------------|---------------|----------|--------|-------|--------------|--------|--------|------------------------|--------|-------------|------------|--------|
| $\Lambda^{-}$ |         |           | (6)                    |             |               |          |        |       |              |        |        |                        |        | _           |            | ×      |
| Pour          | coche   | r Hors    | Echéance (sans         | N° de fact  | ure), utilise | z la bar | re d'e | space | e du         | dav    | rier   |                        |        |             |            | ~ ~    |
| Da            | ate 🤇   | 1         | Libellé                | ٩           | Valeur Q      | Nº Factu | req    | lois  | Hors<br>Ech. | 7      | Tra    | nsférer ce<br>ouvement | 5      |             | Q          | uitter |
| 01/           | 09/202  | 2 Acom    | pte inscription        |             | -65,00        |          |        |       | _            |        |        |                        | Ŷ      | ×           |            |        |
| 27/           | 09/202  | 2 Factu   | re annuelle du 27/09,  | /2022       | 826,00        | 2022000  | 146    | ſ     | _            |        |        |                        |        |             |            |        |
| 05/           | 10/2023 | 2 Prélèv  | ement du 05/10/202     | 2           | -67,00        |          |        | ſ     |              |        |        |                        |        |             |            |        |
| 05/           | 11/202  | 2 Prélèv  | ement du 05/11/202     | 2           | -93,00        |          |        | ſ     | _            |        |        |                        |        |             |            |        |
| 05/           | 12/202  | 2 Prélèv  | ement du 05/12/202     | 22          | -67,00        |          |        | ſ     | _            |        |        |                        |        |             |            |        |
| 05/           | 01/202  | 3 Prélèv  | ement du 05/01/202     | 23          | -67,00        |          |        | ſ     |              |        |        |                        |        |             |            |        |
| 17/           | 01/202  | 3 Factu   | re complémentaire du   | u 17/01/202 | 20,00         | 2022000  | 497    | ſ     | _            |        |        |                        |        |             |            |        |
| 05/           | 02/202  | 3 Prélèv  | ement du 05/02/202     | 23          | -70,33        |          |        | 1     | _            |        |        |                        |        |             |            |        |
| 05/           | 03/202  | 3 Prélèv  | ement du 05/03/202     | 23          | -70,33        |          |        | ſ     | _            |        |        |                        |        |             |            |        |
| 23/           | 03/202  | 3 Factu   | re complémentaire du   | u 23/03/202 | 6,00          | 2022000  | 601    | ſ     | _            |        |        |                        |        |             |            |        |
| 05/           | 04/202  | 3 Prélèv  | ement du 05/04/202     | 3           | -76,33        |          |        | ſ     | _            |        |        |                        |        |             |            |        |
| 06/           | 04/202  | 3 Factu   | re complémentaire du   | u 06/04/202 | 161,50        | 2022000  | 755    |       |              |        |        |                        |        |             |            |        |
| 11/           | 04/202  | AVOIR     | R du 11/04/2023        |             | -161,50       | 2022000  | 788    | ſ     | _            |        | R      | ééditer les f          | acture | s sélection | nées       |        |
|               |         |           |                        |             |               |          |        |       |              | •      |        |                        |        |             |            |        |
| •             |         |           |                        |             |               |          |        |       |              | ]      |        | Date du                |        | fontant o   | Date       |        |
| Solde         |         |           |                        |             | 211,01        |          |        |       |              |        |        | prélèvemen             | t 🔪 E  | ichéance    | d'exécutio | n 🌂 🗎  |
|               |         |           | omo A - EXT            |             |               |          |        | Tata  |              |        | -      | 05/10/2                | 022    | 67,00       | 05/10/2    | 022 🔺  |
|               |         | - 0       |                        |             |               |          |        | Tota  |              | 161.5  | ,      | 05/11/2                | 022    | 93,00       | 05/11/2    | 022    |
|               |         |           |                        |             |               | Moie     | Hore   |       |              |        |        | 05/12/2                | 022    | 67,00       | 05/12/2    | 022    |
| Rub.          | Rem.    |           | Libellé                | 9           | Valeur 🔍      | d'appel  | Ech.   | Id.   | 2            | Date   | A 🛛    | 05/01/2                | 023    | 67,00       | 05/01/2    | 023    |
| 45            | -       | Vovage    | à Bayonne ( 1 * 178    | .00)        | 178.00        | 20       | Г      |       | 5 06         | 5/04/2 | 2023 🔺 | 05/02/2                | 023    | 70,33       | 05/02/2    | 023 📖  |
| 45            |         | Participa | tion de l'APEL (-1 * 1 | 16.50)      | -16.50        | <u>y</u> | É.     |       | 5 06         | /04/2  | 2023   | 05/03/2                | 023    | 70,33       | 05/03/2    | 023    |
|               |         |           |                        | //          | ,             | -        | ,      |       |              |        |        | 05/04/2                | 023    | 76,33       | 03/04/2    | 023 🖵  |
|               |         |           |                        |             |               |          |        |       |              |        |        |                        |        |             |            |        |
|               |         |           |                        |             |               |          |        |       |              |        |        |                        |        |             |            |        |
|               |         |           |                        |             |               |          |        |       |              |        |        |                        |        |             |            |        |
|               |         |           |                        |             |               |          |        |       |              |        |        |                        | _      | 211.01      |            |        |
|               |         |           |                        |             |               |          |        |       |              |        |        |                        |        | 211,01      |            |        |
|               |         |           |                        |             |               |          |        |       |              |        |        |                        |        |             |            |        |
|               |         |           |                        |             |               |          |        |       |              |        |        |                        |        |             |            |        |
| Ca had        |         |           |                        |             | 101.00        |          |        |       |              |        |        |                        |        |             |            |        |
| otal          |         |           |                        |             | 161,50        |          |        |       |              |        |        |                        |        |             |            |        |

#### 2ème hypothèse pour une série de facture :

En Facturation : Liste et divers / Recherche sur facture

- 1- Choisir la période
- 2- Cliquer sur le bouton "Tout"
- 3- Sélectionner les lignes à modifier
- 4- Cliquer sur le bouton "Maison"
- 5- Choisir "Attribuer un autre mois d'appel" aux lignes sélectionnées
- 6- Indiquer le mois d'appel

## **Facturation**

| teercice 21 | 22/2023                 |           | Rubrique  |           |            | Code    |          |                  |             |                        |                           |            |                                 |               |                   |                 |             | 9     | 11 •• •               |                     | 0      |
|-------------|-------------------------|-----------|-----------|-----------|------------|---------|----------|------------------|-------------|------------------------|---------------------------|------------|---------------------------------|---------------|-------------------|-----------------|-------------|-------|-----------------------|---------------------|--------|
| Ninted (1)  | tture complementati 🔹   | ×.        | Revise    |           | - 01       |         |          |                  |             |                        |                           |            |                                 |               |                   | Contribution de | s Paviles   |       | 2                     |                     | V      |
| E VI        | 1074 Bones Imuse        |           |           |           | 01A        |         |          |                  |             |                        |                           |            |                                 |               |                   | Control on or   | s Forvies A |       | Tout )                |                     | _      |
|             |                         | <u> </u>  |           |           | 000        |         |          |                  |             |                        |                           |            |                                 |               |                   | partreastrice   |             |       |                       | 100.0 X             |        |
| Rub. Re     | n. Libelé               | ٩         | Valeur 1  | Pacture 9 | Cate 9     | . Elive | Q Came Q | Période 9,       | Responsable | A Palement O           | Advesse 🔍                 | 02.9       | ¥60 Q                           | E Scelentei 🧠 | Male 9, Pas prile | vé Date Nets    | 4 60 9      | ENR 1 | ID Eleve<br>micration | A Non Responsable 3 | E rest |
| 0           | vais rejet mars 25      | 123 ( 1   | 0,60 2    |           | 12/04/2023 |         | Sene A   | Facture cond     |             | PRELEVENENT 05         | 29 La Ribière             |            |                                 | 1 313 0       |                   | 20/04/2010      | 3 13 887    |       | 0                     |                     |        |
| 0/          | n nari X                | 123 C 1   | 0,60 2    | 022000795 | 12/04/2023 |         | Jone     | Facture cample/  |             | PRELEVENENT 05         | 1 Rue Turget              | 87700      | ADE SUR VIEWE                   | 1 130 0       |                   | 27,747260       | 5 24 96     |       | 699                   |                     |        |
| 0           | France and the first at | 123(1     | 0,60 2    | 022000796 | 12/04/2023 |         | HAT      | Facture complér  |             | PRELEVENENT 05         | Bid Air                   | 87620      | SEVELHAC                        | 1 151 0       |                   | 06/10/2010      | 8 4 738     |       |                       |                     |        |
|             | Partripation Apel       | [-1 * 1   | -8,25 2   |           | 11/04/2023 |         | 041-042  | Facture complér  |             | PRELEVENENT 05         | 5 Rue Jean Claude Pa      |            | ADE-SUR-VIEWE                   | 1 303 0       |                   | 02/04/2012      | 2 11 345    |       | 514                   |                     |        |
|             | Participation Apel      | [-1 * 1   | -8,25 2   |           | 11/04/2023 |         | 011-042  | Facture complér  |             | PRELEVENENT 05         | 5 Rue Jean Claude Pa      |            | ADE SUR VIEWE                   | 1 303 0       |                   | 02/04/2012      | 2 11 345    |       | 514                   |                     |        |
| 5           | Toyace Bayonne (        | 1.*15     | 89,00 2   | 022000789 | 11/04/2023 |         | 011-042  | Facture complér  |             | PRELEVENENT 05         | 5 Rue Jean Claude Pa      | 87700      | ADE SUR VIEWE                   | 1 303 0       |                   | 02/04/2012      | 2 11 345    |       | 514                   |                     |        |
| 5           | Payage Bayonne (        | 1.5       | 89,00 2   | 022000790 | 11/04/2021 |         | 011-012  | Facture campler  |             | PRELEVEMENT 05         | 5 Rue Jean Claude Pa      | 87700      | ADE SUR VIENNE                  | 1 303 0       |                   | 02/04/2012      | 2 11 345    |       | 524                   |                     |        |
| 5           | Fayage Bayonne (        | 1.7.17    | 178,00 2  | 022000791 | 11/04/2023 |         | Sene     | Facture camplér  |             | PRELEVENENT 05         | 21, Les Brégères          | 87150      | DRADOUR SUR Y                   | 1 119 0       |                   | 07/10/2010      | 3 12 690    |       |                       |                     | 6      |
| 5           | Participation April     | [11]      | -36,50 2  |           | 11/04/2023 |         | 011-012  | Facture complér  |             | PRELEVENENT 05         | 22 Rue Villas des Mürc    |            | SAINT PRIEST SC                 | 1 300 0       |                   |                 | 2 30 874    |       | 0                     |                     | 1      |
|             | Frais jur Impayés       | mars 2    | 0,60 2    |           | 11/04/2023 |         | fenc     | Facture complér  |             | PRELEVENENT 05         | 5 La Gaubertie            |            | ADE SUR VIEWE                   | 1 168 0       |                   |                 | 9 13 20     |       | 361                   |                     |        |
|             | Yaya e Bayorre (        | 1 * 15    | 178,00 2  | 022000792 | 11/04/2023 |         | CM1-CM2  | Facture complér  |             | PRELEVENENT 05         | 22 Rue Villas des Müre    | 87700      | SAINT PRIEST SC                 | 1 300 0       |                   | 27/12/201       | 2 20 874    |       | 0                     |                     | 1      |
| 6           | Participation April     | [11]      | -35,50 2  | 022000791 | 11/04/2023 |         | Sene     | Facture complér  |             | PRELEVEMENT 05         | 21, Les Brégères          | 87150      | DRADOUR SUR Y                   | 1 119 0       |                   | 07/10/201       | 2 12 690    |       |                       |                     | 6      |
| 0           | Frank Sur Impands       | mars 2    | 0,60 2    | 022000794 | 11/04/2021 |         | Serie 8  | Facture complér  | (           | PRELEVENENT 05         | 59 Bis Route de Bellac    | 87200      | SAINT BRICE SUR                 | 1 256 0       |                   | 16/07/201       | 1 11 177    |       | 901                   |                     |        |
| ь <b>\</b>  | y yago à Bayonne        | : (- t. * | -361,50 2 | 022000788 | 11/04/2023 |         | Serie A  | Facture camplér  |             | PRELEVENENT 05         | 21 Rue Jean Rateau        | 87230      | FLANIGNAC                       | 1 188 0       |                   | 20/06/201       | 1 11 5      |       | 673                   |                     |        |
| 18          | Polo Le Sauveur (       | 1 * 15,   | 25,00 2   | 022000787 | 07/04/2023 | 3       | bene A   | Facture camplér  |             | PRELEVENENT 05         | 29 La Ribière             | 87230      | CHALUS                          | 1 313 0       | P                 | 20/04/2010      | 13 887      | 1     | 0                     |                     | n      |
| 18          | Polo Le Sauveur (       | 1*15      | 25,00 3   | 022000786 | 07/04/2023 | 1       | Bene A   | Facture complér  |             | PRELEVENENT 05         | 117 Rue Victor Thuilat    | 87100      | LIMOGES                         | 1 255 0       | - F               | 21/12/2010      | 12 838      | }     | 10                    |                     | 7      |
| 15          | Participation de l'A    | PB. (-)   | -25,50 2  | 022000777 | 06/04/2023 | 1       | Berre A  | Facture complér  |             | PRB_EVEMENT 05         | 28. Le Bois Rannaud       | 87700      | SAINT MARTIN LE                 | 1 258 0       |                   | 25/06/201       | 1 11 840    | 1     | 10                    |                     | 12     |
| 15          | Participation de l'a    | PEL (-:   | -25,50 2  | 022000767 | 06/04/2023 |         | Jane     | Facture campler  |             | PRELEVENENT 05         | 4. Le Boucara Beaubri     | 87330      | SAINT-CYR                       | 1 226 0       |                   | 10/09/2006      | 8 24 377    | ,     | 645                   | -                   |        |
| 6           | Voyage à Bayonne        | (1*       | 89,00 2   | 022000772 | 06/04/2023 | 1       | CM1-CM2  | Facture campler  | •           | ORQUE                  | Le Moulin de Cambess      | 87130      | SOLIGNAC                        | 1 263 0       | - F               | 19/03/2012      | 2 11 905    |       | 10                    |                     | 14     |
| 6           | Voyage à Bayonne        | :(1*      | 178,00 2  | 022000766 | 06/04/2023 | 1       | bene A   | Facture complér  |             |                        |                           |            |                                 | 1 266 0       |                   | 06/11/2010      | 12 399      |       | 902                   |                     | - F    |
| 8           | Participation de l'A    | PEL (-:   | -35,50 3  | 022000765 | 06/04/2023 | 1       | dene     | Facture complér  | Kech        | erche dans Les Pach    | ures                      |            | ×                               | 1 243 0       | - F               | 08/09/2008      | 8 24 277    | 1     | 437                   |                     |        |
| 8           | Voyage à Bayonne        | :(1*      | 178,00 2  | 022000765 | 06/04/2023 | 1       | Dene     | Facture complér  |             | -                      |                           |            |                                 | 1 243 0       | - F               | 08/09/2005      | 8 24 277    | 1     | 437                   | -                   |        |
| 15          | Participation de l'A    | PB. 61    | -25,50 2  | 022000764 | 06/04/2023 | 1       | Dene     | Facture complér  |             | a (5)                  |                           |            |                                 | 1 135 0       |                   | 02/04/2006      | 15 257      | ,     | 213                   | -                   |        |
| 15          | Vanage à Bavarre        | (1*       | 178,00 2  | 022000764 | 06/04/2023 | 1       | Dame     | Packara complete |             | Attituer le re         | ois d'appel aux lignes de | n factures |                                 | 1 135 0       |                   | 02/04/2006      | 1 15 297    | ,     | 213                   | -                   |        |
| 8           | Voyage à Bayonne        | (1*       | 178,00 2  | 022000763 | 06/04/2023 | ī       | 011-042  | Pacture compler  |             | -                      |                           |            |                                 | 1 304 0       |                   | 11/06/2012      | 2 30 290    | 1     | 354                   | -                   |        |
| 8           | Participation de l'A    | PEL (-:   | -35,50 3  | 022000763 | 06/04/2023 | 1       | 011-042  | Fecture complér  |             | -                      |                           |            |                                 | 1 304 0       |                   | 11/08/2012      | 2 30 250    | 1     | 364                   | -                   | _      |
| 8           | Vavage è Bavanne        | 1(1*      | 178,00 2  | 022000767 | 06/04/2023 | 1       | Dene     | Fecture complér  |             | (                      | )                         |            |                                 | 1 225 0       |                   | 10/09/2006      | 5 24 377    | 1     | 645                   |                     | 1      |
| 8           | Participation de l'A    | PEL (-)   | -8,25 2   | 022000771 | 06/04/2023 | 1       | 011-012  | Fecture complér  |             | -                      |                           |            |                                 | 1 263 0       |                   | 19/03/2012      | 2 11 904    | 1     | 0                     |                     | 14     |
| 8           | Vayage è Bayarre        | (3*       | 89,00 2   | 022000770 | 06/04/2023 | 1       | 011-042  | Pecture compler  | 1           | 10                     | Houer   De pas            | at the     |                                 | 1 112 0       | F                 | 36/04/201       | 2 33 753    | 1     | 0                     |                     | -      |
| 6           | Voyage à Bayonne        | (1*       | 178,00 3  | 022000773 | 06/04/2023 | 1       | 011-012  | Pecture compleir |             | Property and Party and |                           |            | all states where the state is a | 1 236 0       | - F               | 25/12/2012      | 2 30 835    |       | 0                     |                     | 14     |
| 8           | Voyage è Bayonne        | (1*       | 178,00 3  | 022000790 | 06/04/2023 |         | Earse A  | Pecture complex  |             | VIREMENT               | 2 Chi du Mas Nauf         | 87100      | LINGES                          | 1 296 0       |                   | 13/05/2010      | 12 953      |       | 0                     |                     |        |
| _           |                         |           |           |           |            |         |          |                  |             |                        |                           |            |                                 |               |                   |                 | -           |       | _                     |                     | _      |

Référence ID de l'article : #1199 Auteur : Aurélie RABEAU Dernière mise à jour : 2023-06-12 15:01

> Page 3 / 3 (c) 2024 AGATE FAQ <donotreply@asrec-cvl.org> | 19-05-2024 15:32 URL: https://faq.asrec-cvl.org/index.php?action=faq&cat=5&id=200&artlang=fr